## ACCOUNT MANAGEMENT

A QUICK VISUAL UNDERSTANDING

O

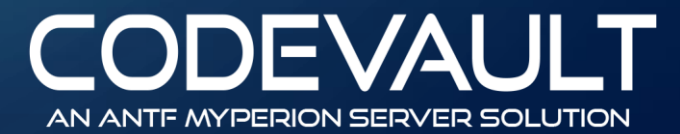

## ACCESSING ACCOUNT MGMT (VIA MAIN MENU)

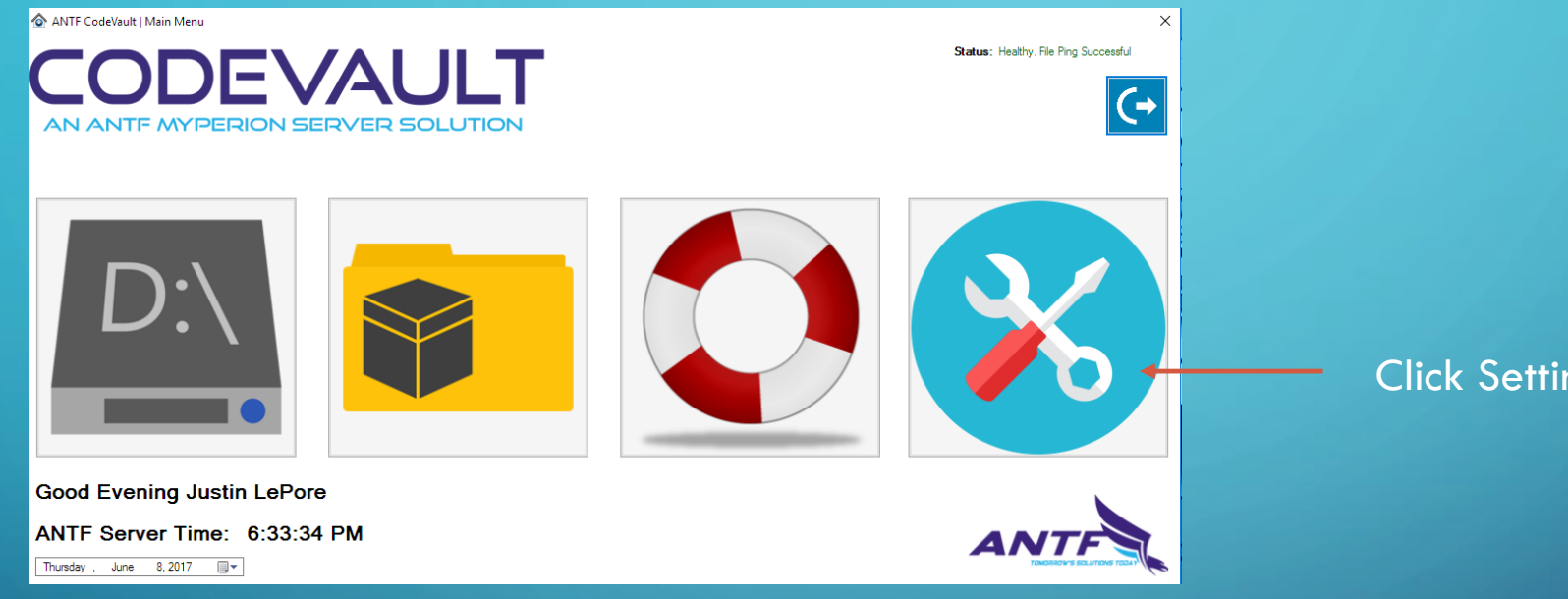

Click Settings (Admin's Only)

## SETTINGS MENU (ADMIN'S ONLY)

Settings and Options
Constrained by the setting of the setting of the

Click Account Management

## ACCOUNT MGMT INTERFACE

Change Selected User's Password

|                          | MyPerion User Management               |                          | ×                                                                                  |                                                                                                    |
|--------------------------|----------------------------------------|--------------------------|------------------------------------------------------------------------------------|----------------------------------------------------------------------------------------------------|
| User's<br>Appear<br>Here | - Known Users<br>Justin LePore.account |                          | Available Actions<br>Change Password<br>Make Admin<br>Make Standard<br>Enable User | Selected Account Options<br>(Change user from Admin to Regular or<br>Enable/Disable)                       |
|                          |                                        | Refresh List             | Disable User                                                                       | Delete Selected User (Deletes Profile and all their code)<br>(Non colored Delete button may not work. Bug) |
|                          | -Change Password                       |                          | Delete User                                                                        | Save All Non Password Changes                                                                              |
| 9                        | Usemame<br>Justin LePore               | V/H<br>Save New Password | AI: Administrator<br>AS: Enabled                                                   | Selected User Info                                                                                         |
|                          | Password                               | V/H<br>Simulate Login    |                                                                                    | Change Selected User's Password                                                                            |
|                          |                                        |                          |                                                                                    | Circulate Leavin of Colected Linear orthogether                                                            |

Simulate Login of Selected User using the new Password (make sure it works)